## HƯỚNG DẪN TẠO LEFT MENU WEBSITE

Để tạo Left / Right Menu chúng ta sử dụng tiện ích Danh mục ( tương tự tạo Top menu).

Bước 1: Thêm tiện ích "Danh mục" vào Bố Cục.

Tại vị trí khung chứa cần thêm Left Menu chọn biểu tượng "+".

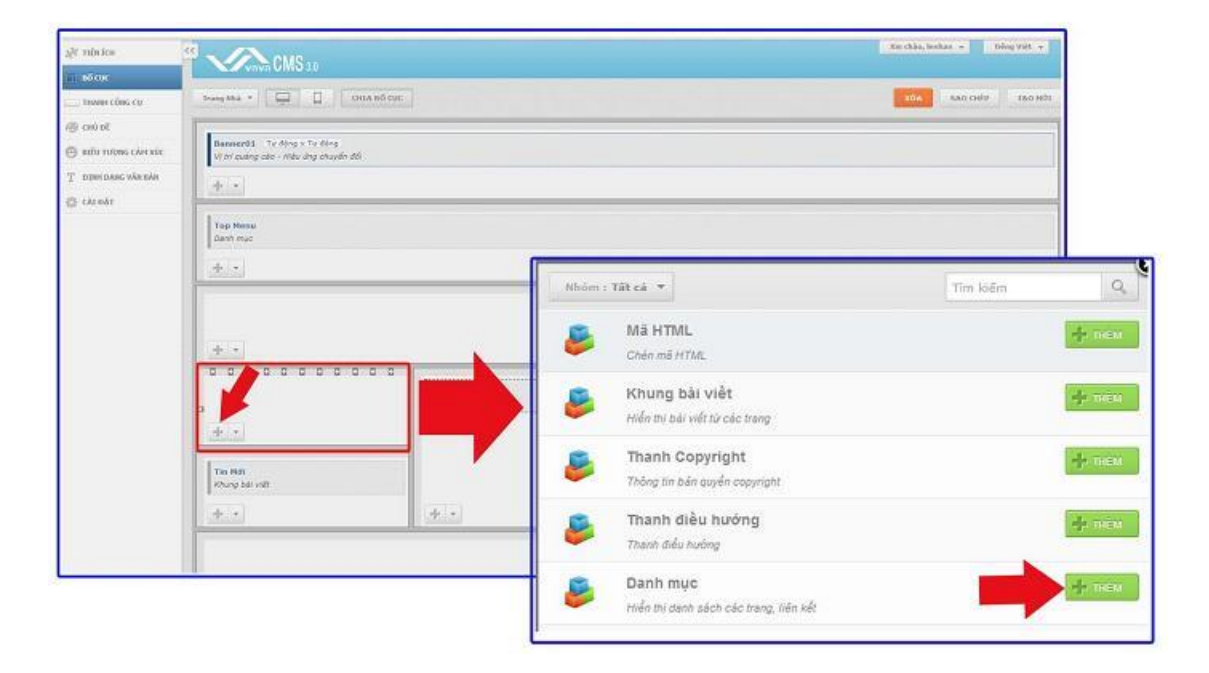

Bước 2: Thiết lập các thông tin hiển thị cho "Danh mục".

| Tên *                                    | 1                    |
|------------------------------------------|----------------------|
| 1                                        |                      |
| Loại danh mục<br>Năm ngang 👻             |                      |
| Nhánh hiến thị<br>Danh mục trên cùng 👻 3 | Level nhánh con      |
| HTML ID                                  | Kich hoạt (Hiền thị) |
| Css Class                                | Đóng khung<br>TÂT 6  |
| Inline Style Sheets                      |                      |
| Hiển thị trên các trang 7                |                      |
| Tất cả trang ×                           | -1                   |

1. Tên: Đặt tên cho danh mục để phân biệt với các thành phần hiển thị khác.

| P     | Danh mục<br>Hiến thị danh sách các trang, liên kết |  |
|-------|----------------------------------------------------|--|
| Tên   | *                                                  |  |
|       |                                                    |  |
|       |                                                    |  |
| ê     | Danh mục<br>Hiến thị danh sách các trang, liên kết |  |
| Fin * | Danh mục<br>Hiến thị danh sách các trang, liên kết |  |

**2. Loại Danh Mục:** Lựa chọn kiểu hiển thị cho danh mục. Đối với danh mục chọn là left menu thông thường chọn kiểu hiển thị "Nằm Dọc".

| én "<br>Left Menu                                         | 14                                       |
|-----------------------------------------------------------|------------------------------------------|
| oại danh mục                                              | Nåm ngang                                |
| Năm ngang<br>Nêm ngang 2<br>Nêm doc<br>Nêm doc (Dang cêv) | Nåm ngang 2                              |
| Nåm doc (Dang xép)<br>Mobile<br>ss Class                  | Năm dọc 🗸                                |
| line Style Sheets                                         | Năm dọc (Dạng cay)<br>Nằm dọc (Dạng xếp) |
| ển thị trên các trang<br>Tất cả trang »                   | Mobile                                   |

Các kiểu hiển thị danh mục dọc bao gồm: Nằm dọc, nằm dọc dạng cây (các thư mục cùng nhánh có thể show cùng lúc), nằm dọc dang xếp ( thu mục sẽ tự động xếp lại khi mở một danh mục khác cùng số nhánh với nó).

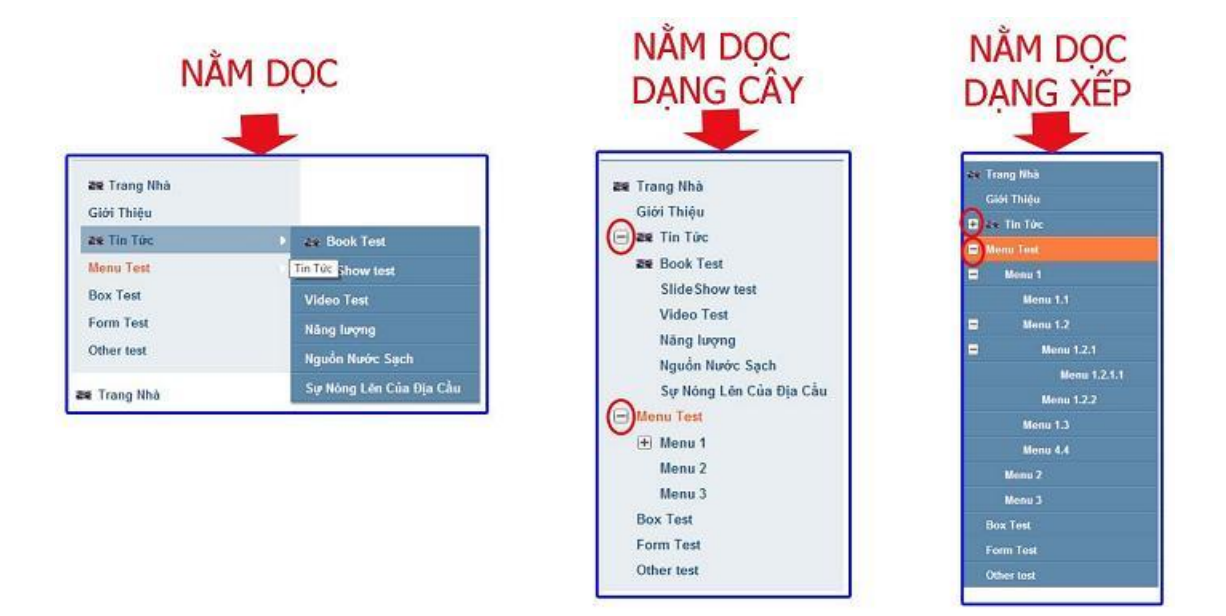

3. Nhánh hiển thị: Lựa chọn trang hiển thị tại Left menu.

=> Sổ danh sách các trang và chọn trang hiển thị!

| Tên *                   |                               |
|-------------------------|-------------------------------|
| Danh Mục                |                               |
| Loại danh mục           |                               |
| Nâm dọc 🔻               | Việt Nam                      |
| Nhánh hiển thị          | Danh muc trên cùng            |
| Việt Nam 👻              | I Viêt Nam                    |
| HTML ID                 |                               |
|                         | English                       |
| Css Class               | Danh mục bên                  |
|                         | Danh mục dưới cùng            |
| Inline Style Sheets     | Danh mục ấn                   |
| Hiển thị trên các trang | Danh mục cho di động (Mobile) |
| Tất cả trang ×          | Danh mục máy tính bàng (Table |
| Tất cả trang ×          | Danh mục máy tính bảng (Table |

- 4. Level Nhánh Con: Chọn số nhánh con hiển thị thuộc trang đã được chọn!
- 5. Kích hoạt hiển thị: Menu chỉ hiển thị khi được bật kích hoạt!

| Kích hoạt (Hiển thị) |  |
|----------------------|--|
| TÂT                  |  |
|                      |  |
| Kích hoạt (Hiến thị) |  |
| BÂT                  |  |

## 6. Đóng khung

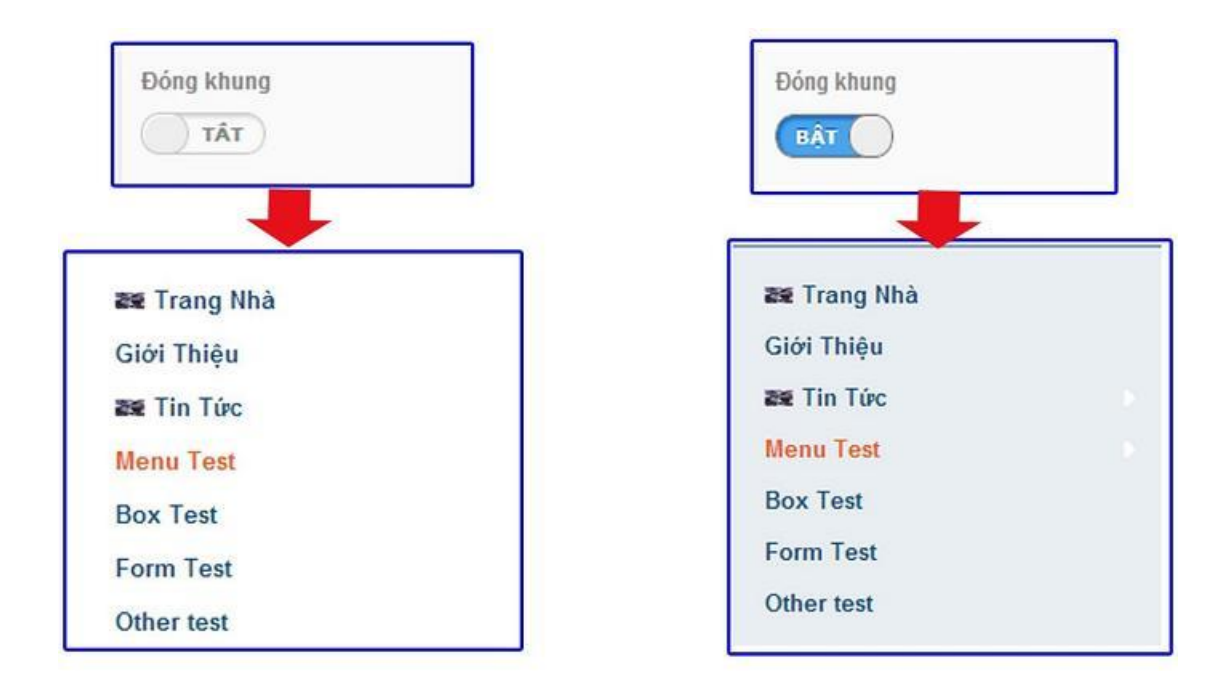

7. Hiển thị trên các trang: Tùy chọn các trang cho phép hiển thị Left Menu.

| and an and a second second | ing min au.          |                                   |
|----------------------------|----------------------|-----------------------------------|
| Left menu                  |                      |                                   |
| Loai danh mục              |                      |                                   |
| Nilen doc 💌                |                      | Tất cả trang                      |
| Nhành hiển thị             | Level nhành con      | 📮 🔲 Danh mục trên cùng            |
| Việt Nam 👻                 | 6 -                  | Việt Nam Danh mục                 |
| (TML ID                    | Kich hoat (Hiển thi) | 🗉 🥅 English                       |
|                            | BAT                  | 💷 📋 Danh mục bên                  |
|                            |                      | 🗉 🔲 Danh mục dưới cùng            |
| SS Cialss                  | Elong knung          | 🖂 Danh mục ấn                     |
|                            |                      | 🗌 Danh mục cho di động (Mobile)   |
| nline Style Sheets         |                      | 🗌 Danh mục máy tính bảng (Tablet) |
| Hiến thị trên các trang    |                      |                                   |
|                            | +                    |                                   |
|                            |                      |                                   |
|                            |                      |                                   |
|                            | DÓNGLAT              |                                   |

Bước 3. Lưu các cài đặt hoàn tất tạo Left menu!

| Tân t                   |                      |
|-------------------------|----------------------|
|                         |                      |
| Leitmenu                |                      |
| Loại danh mục           |                      |
| Nằm dọc 🔻               |                      |
| Nhành hiến thị          | Level nhánh con      |
| Việt Nam 👻              | 6 -                  |
| HTML ID                 | Kich hoạt (Hiển thị) |
|                         | BÂT                  |
| Css Class               | Đóng khung           |
|                         | BÂT                  |
| Inline Style Sheets     |                      |
|                         |                      |
| Hiển thị trên các trang |                      |
| Tất cả trang ×          |                      |
|                         |                      |
|                         |                      |

| ar relation       | CMS 10                                                                   |           | Xin thin, bedan 🔹 Ding việt 🔹 |
|-------------------|--------------------------------------------------------------------------|-----------|-------------------------------|
| THANK CÂNG CH     | Trang Rhà +                                                              | HA 85 CUC | SAO CIÚP TAO HÓI              |
| n chú sử          | Rannerdt Ty döng x Ty döng<br>V) tri guling olig - Hilly ding chuylin dö | s         |                               |
| T BOH DAK VĂI BĂN | + -                                                                      |           |                               |
| SE CALOST         | Top Henu<br>Dath muc                                                     |           |                               |
|                   |                                                                          |           |                               |
|                   | + -                                                                      |           |                               |
|                   | Laft Mena<br>Dash mus                                                    | Content   |                               |
|                   | <u>+</u>                                                                 |           |                               |
|                   | Tim Hely<br>Kharee her selft                                             |           |                               |
|                   |                                                                          |           |                               |

Bố cục được thêm Left Menu.

| CLIMATE   CHARGE   CHARGE   CONSTRUCTION   WWW-D4CCC-ORG   Organization for Climate Change Concern   Trang Nha   Tin Túr *   Kiện *   Phim Ânh *   Liên Lạc   Thực Hành Quản Trị Website CMS 3.0 |                                                                                                    |
|----------------------------------------------------------------------------------------------------|----------------------------------------------------------------------------------------------------|
| Trang Nhà<br>Tin Tức<br>Sự Kiện<br>Phim Ánh<br>Liên Lạc<br>¥ Thực Hãnh Quản Trị Websit                                                                                                    | ng nhằ Tin Tức Sự kiện Phim Ánh Liên Lạc Thực Hành Quân Trị Webste CMS 3.0   Âm lên toàn cầu hay hăm nóng toàn cầu là hiện tượng nhiệt đó trung bình của không khí và các đại dương trên Trái Đất tăng lên theo các quan sảt trong các thập kỳ gàn đảy. Trong thế kí 20, nhiệt đổ trung bình của không khí gần mặt đất đã tăng 0,6 4 Tin Tức Sự kiện than trái Đất tâng lên theo các quan sảt trong các thập kỳ gàn đảy. Trong thế kí 20, nhiệt đổ trung bình của không khí gần mặt đất đã tăng 0,6 4 Tin Túc Tin Tức Sự kiện trái bắt tâng lên theo các quan sảt tri trong các thập kỳ gần đảy. Trong thế kí 20, nhiệt đổ trung bình của không khí gần mặt đất đã tăng 0,6 4 Tin Tức Tin Tức Sự kiện trai trài tràng lên theo các quan sảt trong 0, tri trai trung trai tràng tiến ng traing ngôi để trừng trai bắt trùng trai tăng nền kế từ giữa thế kỷ 20. IPCC cũng nghiên cứu sự biến đổi các hiệt nượng trai bắt tăng lên kế từ giữa thế kỷ 20. IPCC cũng nghiên cứu sự biến đổi trái bắt tâng lên kế từ giữa thế kỷ 20. IPCC cũng nghiên cứu sự biến đổi trái dât tăng lên kế từ giữa thế kỷ 20. IPCC cũng nghiên cứu sự biến đổi trái dât trang tiến kế từ giữa thế kỷ 20. IPCC cũng nghiên cứu sự biến đổi trái dât trang lên kế từ giữa thế kỷ 20. IPCC cũng nghiên cứu sự biến đổi trái dât trang nghiếp đến năm 1950 và có sự ảnh hướng lanh đi sau đó. Các kết |
| In mói<br>Indonesia bị đe dọa nghiêm trọng<br>do biến đổi khi hậu: Chính phủ<br>không biết?<br>27 Tháng Mưới Một 2013 2:00 CH (Xem: 10)<br>Đọc thêm                                              | beo goin fair ca cac vien nam cua cac nooc congingingp hang dau.                                                                                                    |

Chúc các bạn thực hành thành công!

Mời bạn theo dõi hướng dẫn quản trị website VNVN CMS 3.0 <u>http://cms.vnvn.com/p102/huong-dan</u>